| System preparation                                           | 2 |
|--------------------------------------------------------------|---|
| System Overview – Workflow Guide                             | 2 |
| Daily Maintenance                                            | 2 |
| Sample Data Clear                                            | 2 |
| Reagent Preparing                                            | 2 |
| Calibration and QC Select                                    | 3 |
| End of Routine                                               | 3 |
| Application, Calibration and QC set up (for c 501 and e 601) | 4 |
| Loading new application parameters                           | 4 |
| Test Parameter Setting                                       | 4 |
| Assigning a test to a module                                 | 4 |
| Report Format Assignment                                     | 5 |
| Test Key Assignment                                          | 5 |
| Set up Calibrators                                           | 5 |
| Set up Calibrators manually                                  | 5 |
| Set up Controls                                              | 6 |
| Set up Controls manually                                     | 6 |
| Rack Assignment for non barcoded calibrators and controls    | 7 |
| Rack Assignment                                              | 7 |

# System preparation

When the system is in sleep mode, it starts up automatically by using sleep pipe function (Power up Pipe with starting time).

- 1 Switch on instrument. When the automatic power up is specified in the system, the pipe function will be executed automatically.
- 2 Switch on Water supply.
- 3 Switch on control unit computer.
- 4 Logon to the system using your operator ID and password.

# System Overview – Workflow Guide

#### **Daily Maintenance**

- 1 Check system alarm.
- 2 Execute maintenance action or maintenance pipe function.

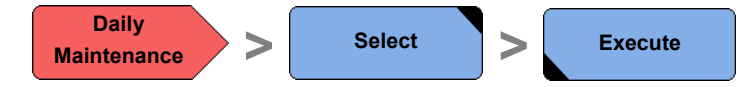

### Sample Data Clear

All measurement results of routine and STAT samples will be deleted. The measurement results of quality control samples will be moved to the QC view area of data storage control section.

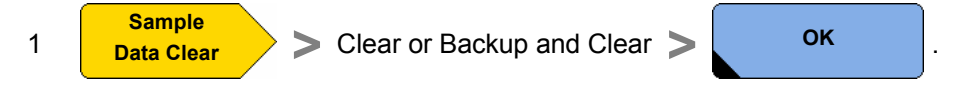

### **Reagent Preparing**

1 Activate the Preventive Action check box on the System Overview screen.

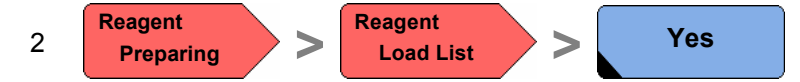

Reagent Load list will be printed for reagents with yellow, purple or red alarm.

- 3 Load reagents according to reagent load list onto the instrument.
- 4 Remove all empty packs from the system.

| cobas 6000 |                    | Short Guide |                    |                         |
|------------|--------------------|-------------|--------------------|-------------------------|
| Module     | System Reagent     | Volume      | Notes              |                         |
| c 501      | NaOH-D             | 1.8         | CellCIn Position 1 |                         |
|            | Acid Wash Solution | 1.8         | CellCIn Position 2 | Beene titelense         |
|            | NaOH               | 70 ml       | SmpCln Position 1  | Reagent Volume<br>Reset |
|            | SMS                | 70 ml       | SmpCln Position 2  |                         |
|            | Hitergent          | 70 ml       |                    |                         |
| e 601      | ProCell M          | 21          |                    | Function keys           |
|            | CleanCell M        | 21          |                    |                         |
|            | PreClean M         | 600 ml      |                    |                         |
|            | ProbeWash M        | 2x 70 ml    |                    |                         |
|            | -                  |             |                    |                         |

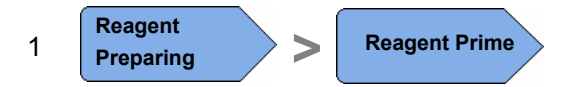

2 Perform Prime for ISE. Select all.

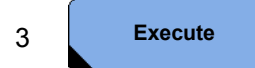

After the Reagent Prime for ISE, recalibrate the ISE unit before you resume routine operation.

### **Calibration and QC Select**

The system automatically recommends calibrations and controls to be performed. But the recommended calibrations and QCs must be confirmed by the operator before they can be measured.

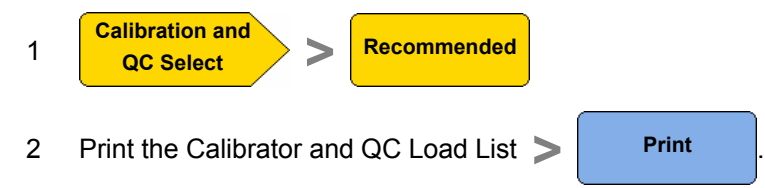

3 Load calibrator and QC racks on the analyzer according to calibrator and QC load list.

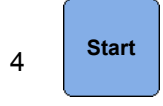

# **End of Routine**

1 Load green rack:

Pos. 1 NaOH-D Pos. 2 ISE Cleaning Solution Pos. 3 Activator

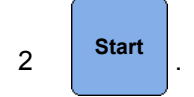

Short Guide

# Application, Calibration and QC set up (for c 501 and e 601)

### Loading new application parameters

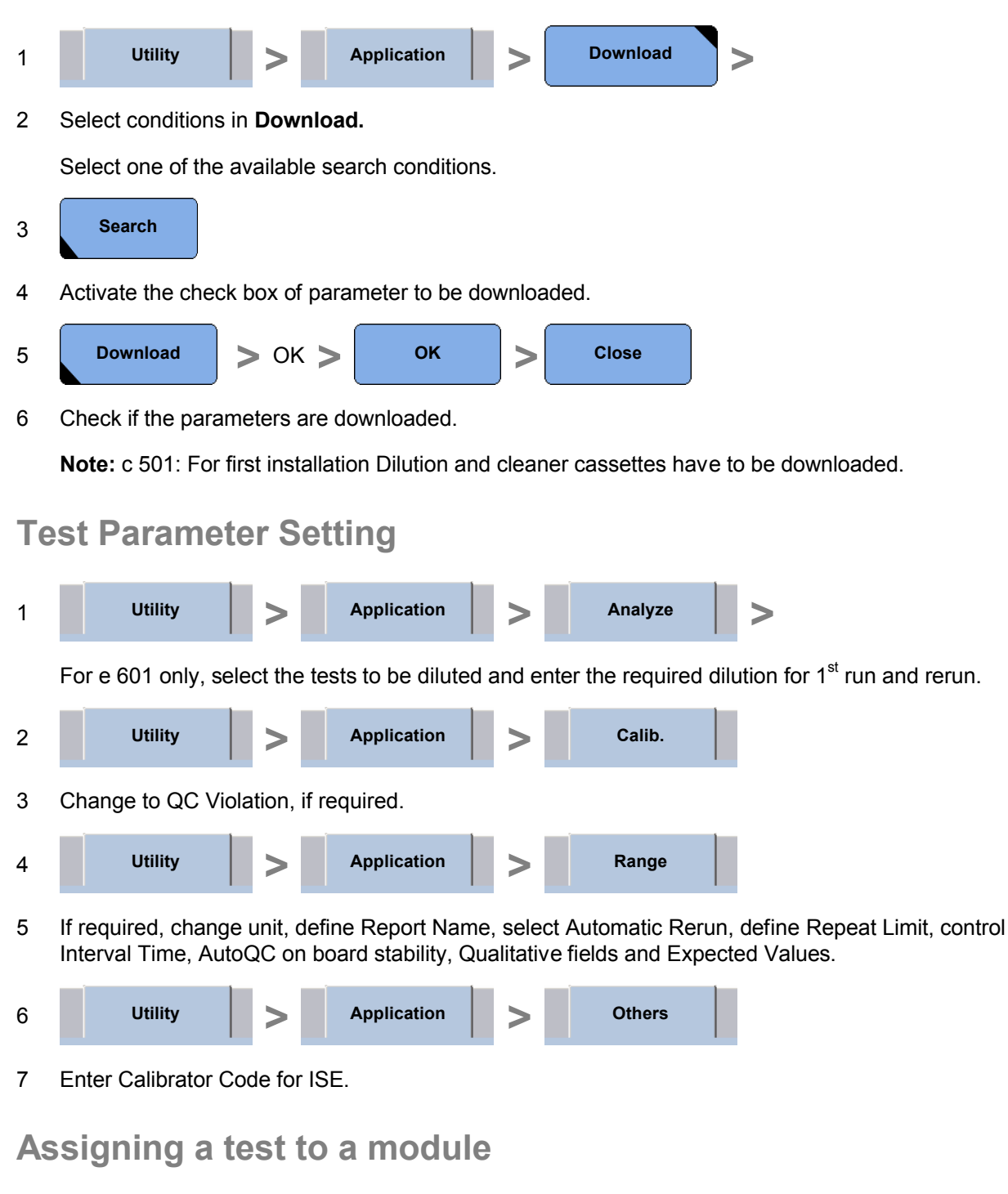

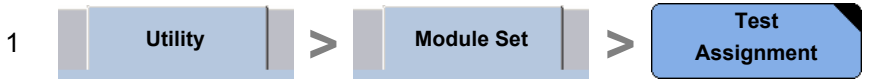

Select a module and check if the Assign check box is active for each test.
Select mandatory, if required.

Settings for c 501 and ISE:

3 Select Na, K, Cl or Na, K (ISE).

Settings for e 601:

4 Check Ch.1 or Ch.2 or both check boxes to assign the test to measuring channel 1, 2 or both.

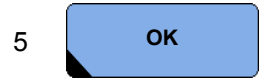

### **Report Format Assignment**

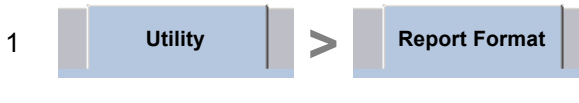

Area: Print Order

2 Check if print order line is defined.

### **Test Key Assignment**

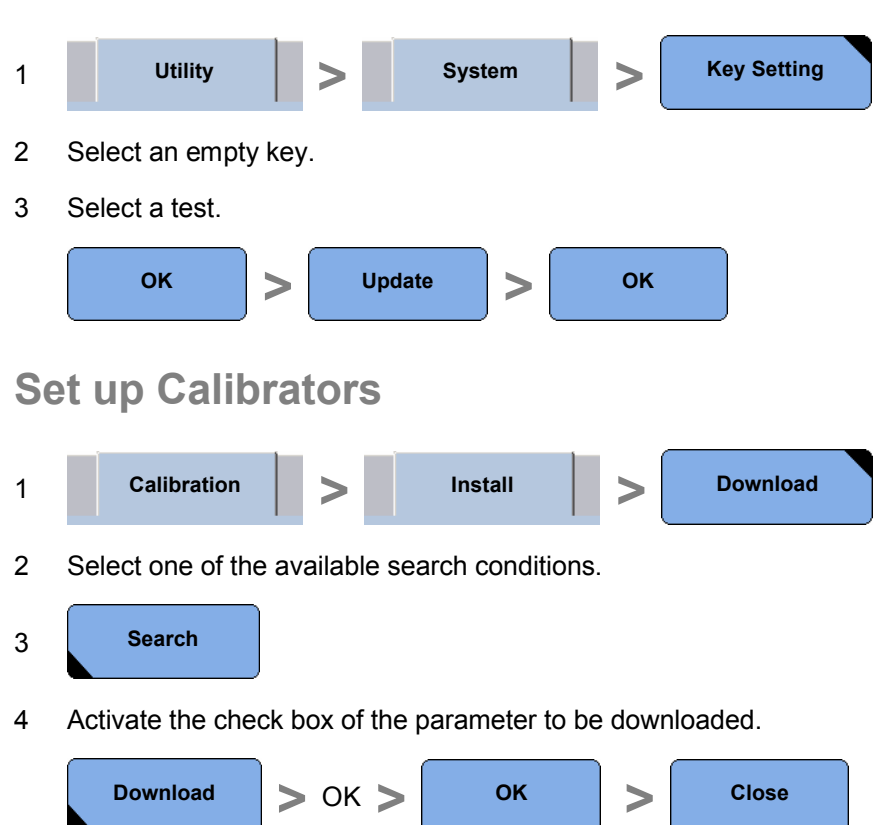

5 Check, if calibrator information is downloaded.

# Set up Calibrators manually (for c 501 only)

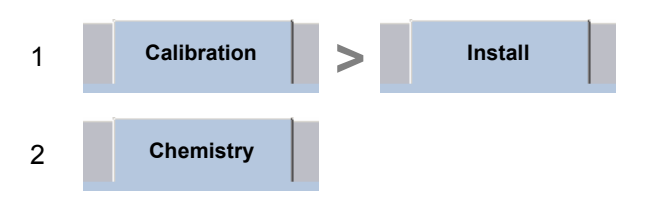

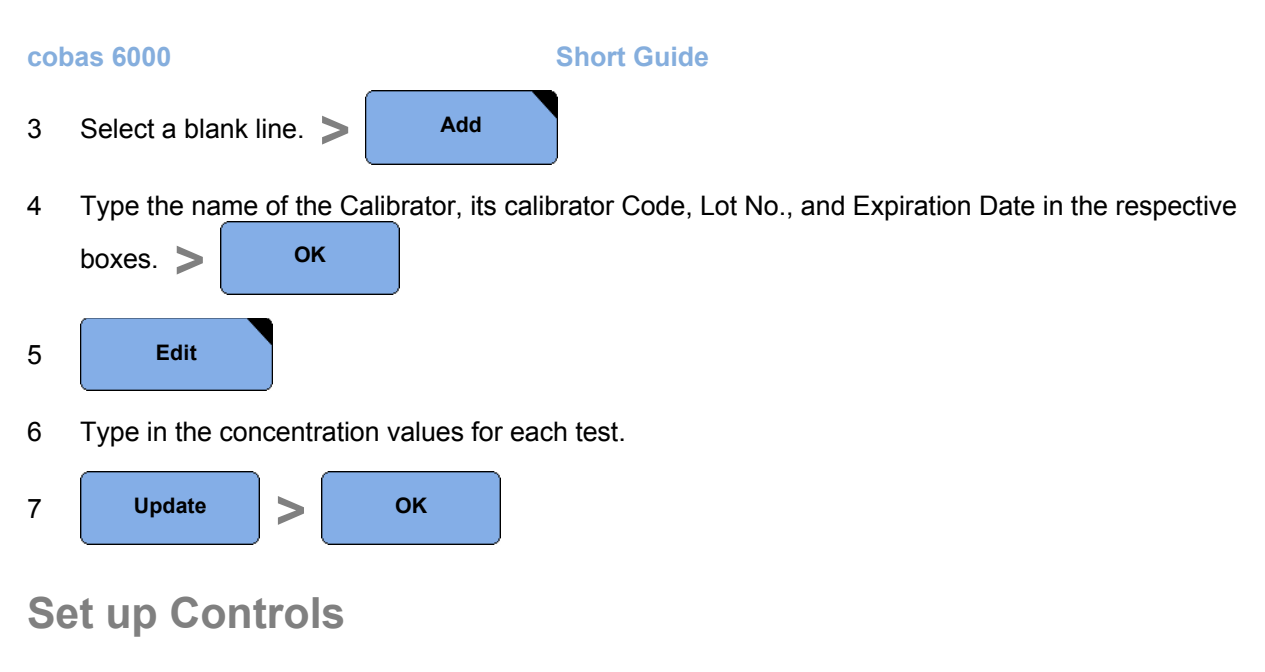

Note for e 601: e pack should be placed on board before, because lot specific target values can be coded within the reagent barcode.

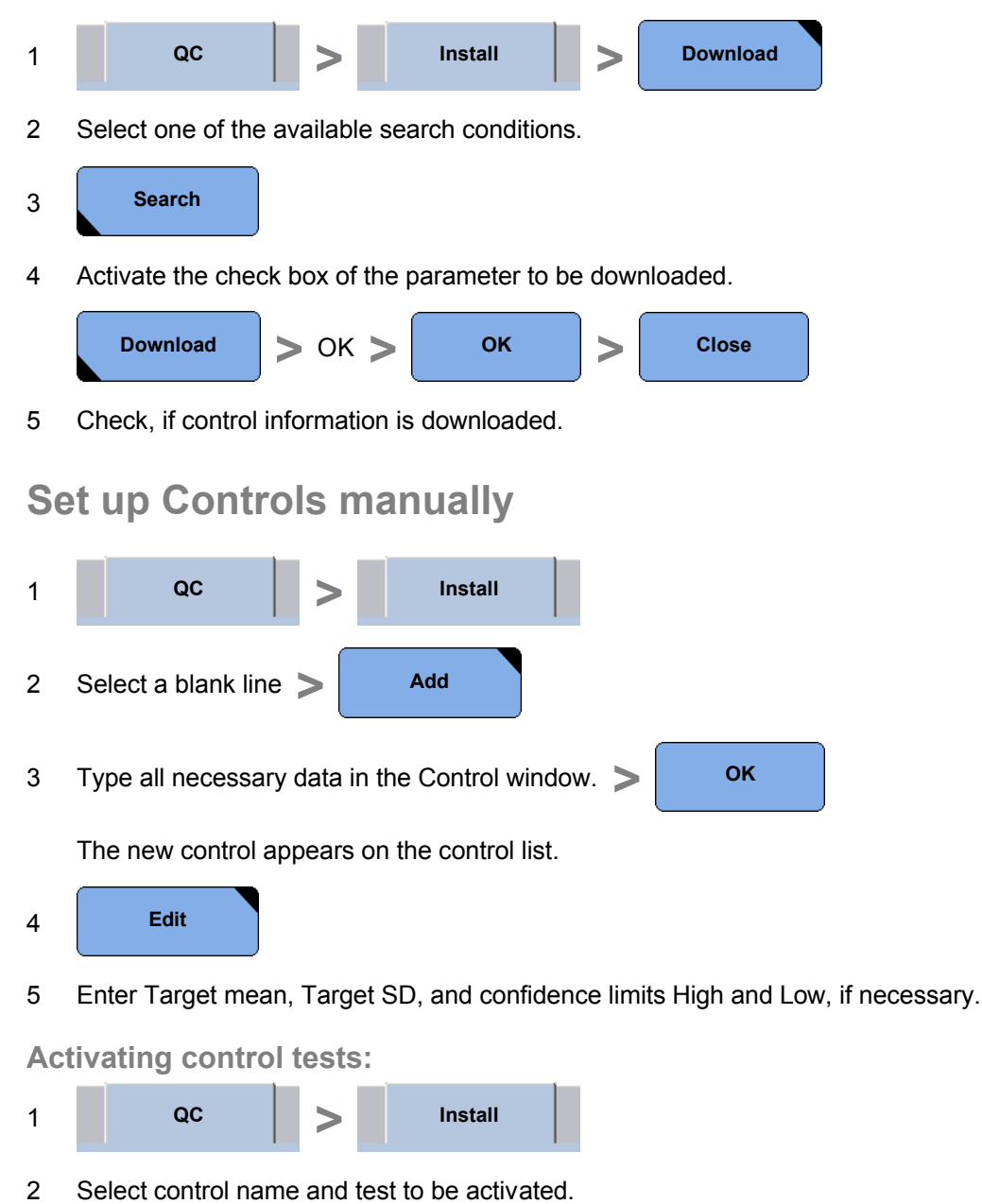

3 Activate Test

Activated test highlights green.

### Rack Assignment for non barcoded calibrators

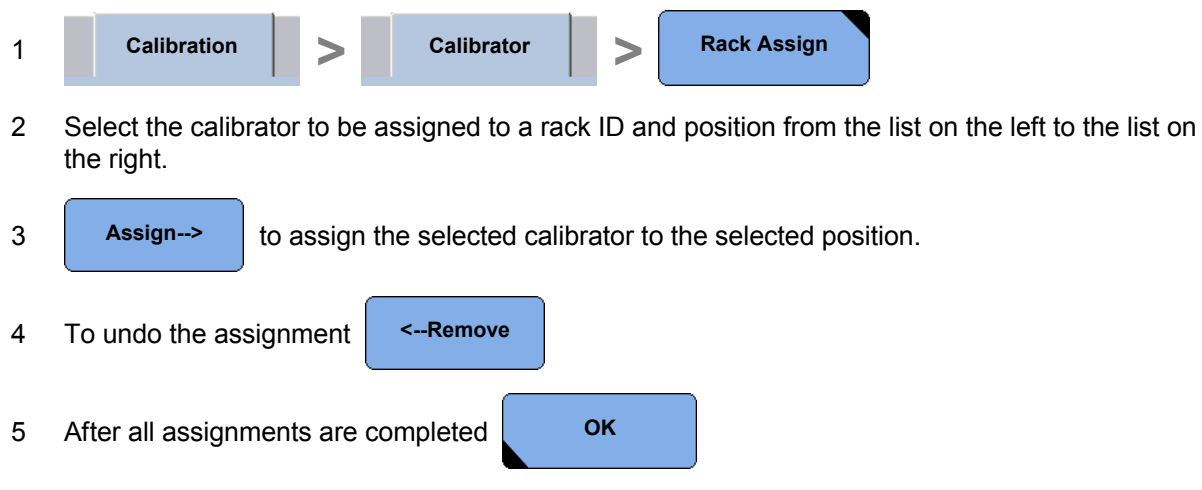

Note: Do not mix barcoded and non-barcoded calibrators/ controls on the same rack.

# **Rack Assignment for non barcoded controls**

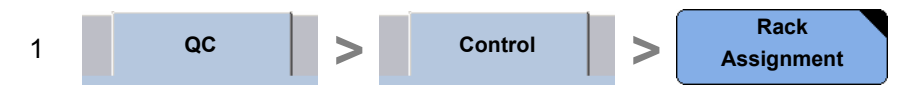

2 Select the control from the list on the left and an unassigned rack number and position from the list on the right.

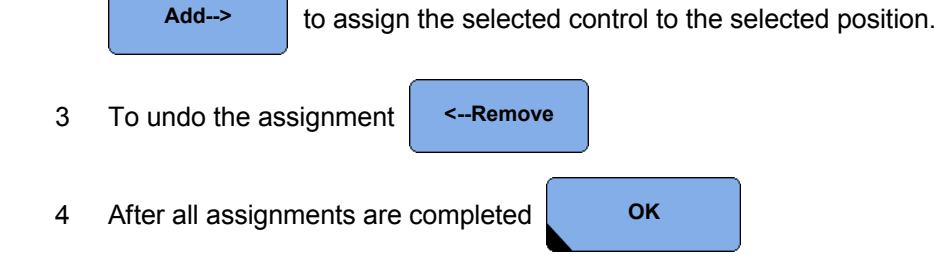